# KV- Abrechnung Schritt für Schritt

Gesetzlich versicherte Patienten werden über die Funktion KV-Abrechnung abgerechnet.

Diese finden Sie in der Sidebar Abrechnung, Untermenü KV-Abrechnung.

Da die Abrechnung Zugriff auf das Dateisystem des Rechners benötigt, auf dem sie ausgeführt wird und von der KBV bereitgestellte Zusatzmodule starten muss, kann sie nur an einem Rechner mit den Betriebssystemen Microsoft Windows oder Apple OS durchgeführt werden.

Auf dem Rechner muss die Java-Laufzeitumgebung installiert sein.

## Schritt 1 - Vorbereitung

Um die KV-Abrechnung zu starten, müssen Sie in diesem Dialog das abzurechnende Quartal mit entsprechendem Jahr angeben, sowie die abzurechnende Betriebsstätte aktivieren. Aktivieren Sie im Anschluss den Button </br>

i Die Angaben der ePA Stufe und der TI-Fachanwendungen werden in der Abrechnungsdatei an Ihre KV übertragen. Eine systemseitige Vorbelegung erfolgt nur, wenn Ihr Konnektor die jeweilige Fachanwendung unterstützt.

| KV-Abrechnung                                                             |                                |          |               | ×      |
|---------------------------------------------------------------------------|--------------------------------|----------|---------------|--------|
| Abrechnungslauf                                                           |                                |          |               |        |
| Vorbereitung (2) Interne Prüfung                                          | (3) KVDT F                     | Prüfung  | (4) Abschluss | 0      |
| Zeitraum ①<br>Ourtal auxoititen*<br>Q1 - 2023 ~<br>Hauptbetriebsstätte* ① |                                |          |               |        |
| Praxis Dr. med. Mustermann, Empfänger der Abrechnung: 6<br>BSNR           | 3 - München Stadt<br>710000000 | und Land |               |        |
| ePA Stufe                                                                 | O Stufe 1                      | Stufe 2  |               |        |
| Weitere TI-Fachanwendungen                                                | eRezept                        | VFDM     | □ eMP         |        |
| ABBRECHEN                                                                 |                                |          |               | WEITER |

### Schritt 2 - Interne Prüfung

In der internen Prüfung werden alle abzurechnenden Episoden intern geprüft. Hier Können Hinweise bzgl. Kodierregelwerk und Psychotherapie aufkommen, die direkt korrigiert werden können. Da es sich hier nur um Hinweise und/oder Warunungen handelt, kann dieser Schritt mit <Weiter> übersprungen werden.

| KV-Abrechnung                                                     |                            |                     |                                |                           |                                                                        | ×       |
|-------------------------------------------------------------------|----------------------------|---------------------|--------------------------------|---------------------------|------------------------------------------------------------------------|---------|
| Abrechnungslauf                                                   |                            |                     |                                |                           |                                                                        |         |
| Vorbereitung                                                      | 3 KVDT Prüfung             | (4) Absch           | luss                           |                           |                                                                        | 0       |
| Interne Fehlerprüfung ①                                           |                            |                     |                                |                           |                                                                        |         |
| 6 Episoden geprüft · Q1 - 2023 C <sup>2</sup> Prüfung wiederholen |                            |                     |                                |                           |                                                                        |         |
| Psychotherapie • Kodierregelwerk •                                |                            |                     |                                |                           |                                                                        |         |
| 3 Hinweise                                                        | Im aktuellen Quartal wurde | das Therapiekonting | gent vollständig erbracht, abe | noch keine Beendigungsmit | teilung (GOP 88130) erfasst. Sie können eine Beendigungsmitteilung erf | fassen. |
|                                                                   | Name                       | Anzahl              | Antrag                         | Anerkennung               | Beendigung erfassen                                                    |         |
|                                                                   | Bernd Fuchs                | 10 / 10             | 01.03.2023                     | 02.03.2023                | GOP 88130 erfassen<br>GOP 88131 erfassen<br>KK gesondert informiert    |         |
|                                                                   |                            |                     |                                |                           |                                                                        |         |
|                                                                   |                            |                     |                                |                           |                                                                        |         |
|                                                                   |                            |                     |                                |                           |                                                                        |         |
|                                                                   |                            |                     |                                |                           |                                                                        |         |
| ZURÜCK ABBRECHEN                                                  |                            |                     |                                |                           |                                                                        | WEITER  |

| KV-Abrechnung                                        |                                                                                                    | ×     |
|------------------------------------------------------|----------------------------------------------------------------------------------------------------|-------|
| Abrechnungslauf                                      |                                                                                                    |       |
| Vorbereitung 💋 Interne Prüfung                       | (3) KVDT Prüfung (4) Abschluss                                                                                                    | 0     |
| Interne Fehlerprüfung ①                              |                                                                                                    |       |
| 6 Episoden geprüft · Q1 · 2023 C Prüfung wiederholen |                                                                                                    |       |
| Psychotherapie • Kodierregelwerk •                   |                                                                                                    |       |
| O Warnungen                                          | Es wurden bei 1 Patient insgesamt 4 ausstehende Kodierregeln festgestellt.                                                                                                    |       |
|                                                      | Martha Müller                                                                                                    |       |
|                                                      | ICD-Kode E10.72 - Mauriac-Syndrom - Daverdiagnose - gesicherte Diagnose - erfarst am 24.02.2023 von                                                                                                    |       |
|                                                      | 01-01-025 ①                                                                                                    |       |
|                                                      | Unterschiedliche Typen des Diabetes mellitus schließen sich üblicherweise aus.<br>Entfernen Sie bitte nicht zutreffende Kodes.                                                                                        |       |
|                                                      | Kodierregel anwenden                                                                                                    |       |
|                                                      | 01-02-015 ①                                                                                                    |       |
|                                                      | Für die Abbildung von multiplen Komplikationen bei Diabetes mellitus sieht die ICD-10 die Angabe von mindestens zwei spezifischen Kodes vor.<br>Sofern zutreffend, ergänzen Sie bitte mindestens einen weiteren Kode: |       |
|                                                      | Kodierregel anwenden                                                                                                    |       |
|                                                      | ICD-Kode E11.11 - Typ-2-Diabetes mellitus mit Ketoazidose • Dauerdiagnose • gesicherte Diagnose • erfasst am 24.02.2023 von                                                                                           |       |
| ZURÜCK ABBRECHEN                                     | w                                                                                                    | EITER |

## Schritt 3 - KVDT Prüfung

Im Schritt 3 werden alle abzurechnenden Episoden vom Prüfmodul der KBV auf Fehler, Warnungen und Hinweise geprüft.

Es kann der Button <Verschlüsselung starten> nicht aktiviert werden, so lange Fehler in der Abrechnung vorhanden sind. Bitte korrigieren Sie alle Fehler durch anklicken des Fehlertextes.

Ist der Fehler Patientenbezogen, kann dies z.B. über die Datenerfassung korrigiert werden.

Über den Textlink <Prüfung wiederholen> können Sie die angezeigten Fehler nach Korrektur in der Liste reduzieren und prüfen ob noch weitere Fehler vorhanden sind.

Über den Button < Drucken> können Sie sämtliche Statistiken und Listen der Abrechnung drucken.

Wurden alle Fehler und ggf. Hinweise und Warnungen korrigiert, ist der Button </ reschlüsselung starten> aktiv und kann angeklickt werden.

| KV-Abrechnung                                                     |                                                                                                    | ×         |
|-------------------------------------------------------------------|----------------------------------------------------------------------------------------------------|-----------|
| Abrechnungslauf                                                   |                                                                                                    |           |
| Vorbereitung O Interne Prüfung                                    | KVDT Prüfung Abychluss                                                                                                    | 0         |
| KVDT Fehlerprüfung ①                                              |                                                                                                    |           |
| 7 Episoden geprüft · Q1 - 2023 C <sup>e</sup> Prüfung wiederholen |                                                                                                    | 🕀 Drucken |
| Die angezeigten Fehler verhindern, dass die KV-Abrechnung abgesch | lossen werden kann. Bitte korrigieren Sie alle Fehler.                                                                                                    |           |
| • Fehler                                                          | Fuchs, Bernd     11121983 + Antoducte Bulandlarg + VINRE 71101 + KTAB 00 + 4/2022 + Intern: 1     Schema-Fehler (F*/153)     Zu einem Element aus der Liste Gebührennummer (GNR) [Feld 5001]* wurden keine Angaben gemacht. Falsche Stelle für das Element: Wiederholungsuntersuchung (Feld 5020); Element // vidtatal/st01011f5000/s0101f5020;     Herwig, Susi     0121964 + Antodarte Buhandlarg + VINRE 71101 + KTAB: 00 + 1/2023 + Intern: 7     KVDT-R292 (F*/284)     Zu diesem Abrechnungsschein muss mindestens ein primärer ICD-Code angegeben werden.     0121944 + Antodarte Buhandlarg + VINRE 71101 + KTAB: 00 + 1/2023 + Intern: 7     KVDT-R486 (F*/284)     Mindestens eines der Felder ICD-Code (FK 6001) oder Dauerdiagnose (ICD-Code) (FK 3673) muss vorhanden sein. |           |
| ZURÜCK ABBRECHEN                                                  | PRÜFUNG WIED                                                                                                    | ERHOLEN   |

Aktivieren Sie im Anschluss den Button Verschlüsselung starten.

#### Schritt 4 - Abschluss

In diesem Schritt wurde die Abrechnungsdatei erfolgreich verschlüsselt und das Verschlüsselungsprotokoll kann gedruckt werden.

Im Anschluss müssen Sie sich für einen Übertragungsweg entscheiden:

Aktivieren Sie hierfür entweder die Schaltfläche 1-Click-Abrechnung oder Manuelle Übertragung und bestätigen Sie Ihre Auswahl über den Button <Abschließen>.

| KV-Abrechnung                                               | ×            |
|-------------------------------------------------------------|--------------|
| Abrechnungslauf                                             |              |
| ⊘ Vorbereitung ⊘ Interne Pröfung ⊘ KVDT Pröfung ⊘ Abschluss | ۲            |
| Verschüsselungsprotokoll ()                                 |              |
| 🕀 Verschlüsselungsprotokall drucken                         |              |
| Übertragungsweg ()                                          |              |
| Manuelle Übertragung O 1-Click-Abrechnung                   |              |
| Abrechnungsart ()                                           |              |
| Echtabrechnung O Tetabrechnung                              |              |
| Speicherort 🖉                                               |              |
| C UVERS PADIIC                                              |              |
|                                                             |              |
|                                                             |              |
|                                                             |              |
|                                                             |              |
|                                                             |              |
|                                                             |              |
|                                                             |              |
|                                                             |              |
|                                                             |              |
| ZURÜCK ABBRECHEN                                            | ABSCHLIESSEN |
|                                                             |              |
|                                                             |              |

Die ver- und entschlüsselte Datei befindet sich in der Abrechnungshistorie.